## PASSO A PASSO - DECLARAÇÕES LEGAIS

1) Inserir CPF e senha na página de login do Sistema de Gestão de Acesso (Sigac).

<u>acesse aqui</u>

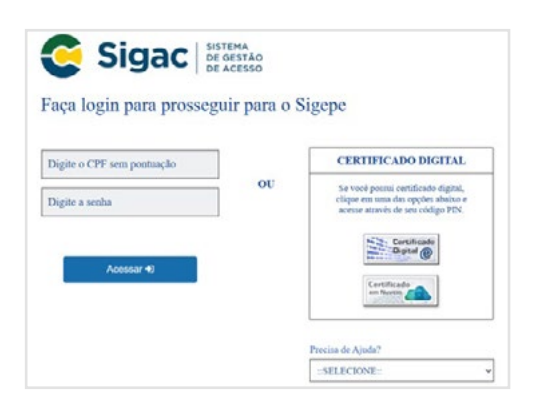

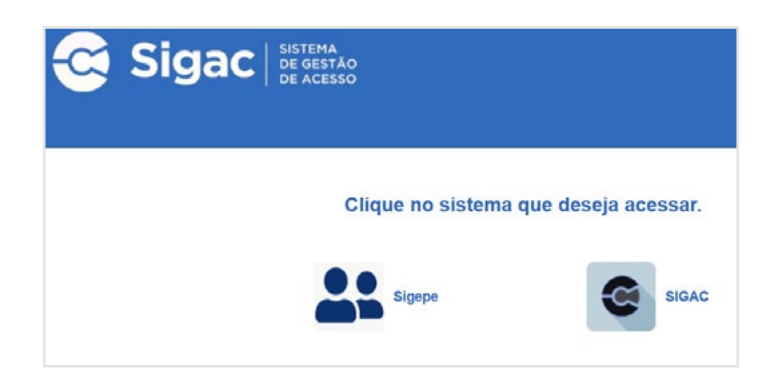

## 2) Escolher opção 'Sigepe'.

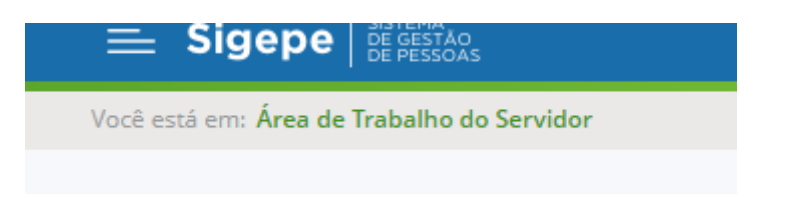

3) No alto da tela à esquerda, clicar nas três barras ao lado da marca Sigepe.

| (Pesquisar           | ٩) | Gestão de Pessoas       |                                    |                   |
|----------------------|----|-------------------------|------------------------------------|-------------------|
| O) Gestão de Pessoas | >  | Avaliação de Desempenho | Avaliação de Desempenho<br>Líderes | Gestão de Vinculo |
|                      |    | Moradia                 | Requerimento                       |                   |

## 4) Abrirá uma janela com menu de opções. Escolher 'Requerimento'.

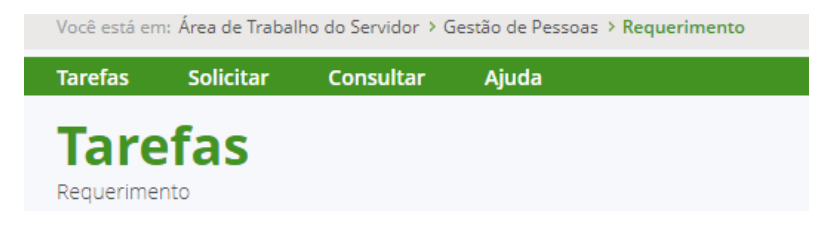

## 5) Clicar em 'Solicitar'.

| Solicitar<br>Requerimento                       |                                                                                           |                                                                  | හි Sua sessão expira em 00:29:57 ද |
|-------------------------------------------------|-------------------------------------------------------------------------------------------|------------------------------------------------------------------|------------------------------------|
| Solicitar um requerimento                       |                                                                                           |                                                                  |                                    |
| COMPROVANTE DE<br>QUITAÇÃO DE PLANO DE<br>SAÚDE | ATUALIZAÇÃO CADASTRAL<br>- ACUMULAÇÃO DE<br>CARGOS, EMPREGOS,<br>FUNÇÕES E PROVENTOS      | CADASTRO DE SERVIDOR                                             | O<br>DECLARAÇÕES LEGAIS            |
| CADASTRO DE ESTAGIÁRIO                          | DECLARAÇÃO SOBRE<br>VÍNCULO FAMILIAR PARA<br>FINS DE APURAÇÃO DE<br>SITUAÇÃO DE NEPOTISMO | DECLARAÇÃO NEGATIVA<br>DE PARTICIPAÇÃO<br>GERÊNCIA SOCIEDADE PRD | SELECIONE OUTRO<br>REQUERIMENTO    |

6) Escolher 'Declarações Legais'.

| erar Documento 🛛 🕇 Incluir | Fechar |
|----------------------------|--------|
|----------------------------|--------|

7) O servidor deve preencher o formulário e clicar em 'Gerar Documento'.

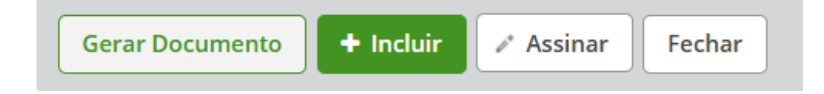

8) Em seguida deve clicar em 'Assinar'.

| SIGAC        | CERTIFICADO DIGITAL                                                                                |  |
|--------------|----------------------------------------------------------------------------------------------------|--|
| Insira o CPF | Se você possui certificado digita<br>clique no botão abaixo e acesse<br>através de seu código PIN. |  |
|              | Certificado                                                                                        |  |

9) Inserir novamente CPF e senha.

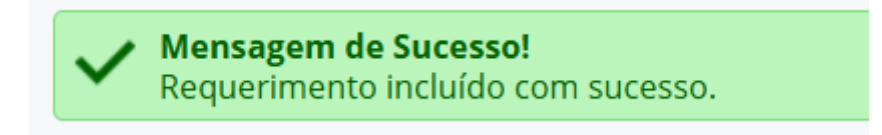